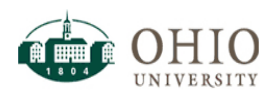

## Overview

This document outlines general instructions for using Ohio University's Oracle Business Intelligence (OBI) system for the Finance Fixed Assets Dashboard page. OBI is a web-based reporting system used to support the campus community's academic and administrative offices The Fixed Assets Dashboard provides the ability to display asset(s) by Asset Name, Date in Service, Cost, Department, Building, Room, Tag Number, Serial Number, PO Number, etc.

A prompt page is provided to allow filtering of individual or groups of assets based on Organization Number (Department Number), Organization (Department) and many others.

### OBI Login -

- 1. Login to OBI using: <u>https://obiprd.oit.ohio.edu/</u> with OHIO ID and password.
- 2. Upon login, landing page should be Home if not, click Home in Navigation Pane (top right).

| ORACLE' Business Intelliger                                                   | ice              |      | Search  | All         | T            |       | Advanced   | Help 🗸      | Sign Out 🧕       |
|-------------------------------------------------------------------------------|------------------|------|---------|-------------|--------------|-------|------------|-------------|------------------|
| Home                                                                          |                  | Home | Catalog | Favorites 🗸 | Dashboards 🗸 | New 🗸 | 📔 🔁 Open 🗸 | Signed In A | ls in the second |
| Create<br>Analysis and Interactive Reporting<br>Analysis   Dashboard   More v | Recent<br>Others |      |         |             |              |       |            |             |                  |

### Fixed Assets Dashboard Page Navigation -

1. Click **Dashboards** to display the list of available dashboards.

| ORACLE | Business Intelliger | ce     |  |      | Search  | All         | T            |         | Advanced     | Help 🗸    | Sign Out | Ñ |
|--------|---------------------|--------|--|------|---------|-------------|--------------|---------|--------------|-----------|----------|---|
| Home   |                     |        |  | Home | Catalog | Favorites 🗸 | Dashboards 🗸 | 🎴 New 🗸 | 🛛 🔁 Open 🗸 🚽 | Signed In | As       |   |
| Create |                     | Recent |  |      |         |             |              |         |              |           |          |   |

2. Navigate to the bottom of the list –**Finance and Administration Dashboards** and choose the **Finance and Administration** dashboard link.

| Search All                        | •                                                                                                    | Advanced                            | Help ↓   Sig    | n Out 🔎 |
|-----------------------------------|----------------------------------------------------------------------------------------------------|-------------------------------------|-----------------|---------|
| Home 🛛 Catalog 🗍 Favorites 🗸 🗍    | Dashboards 🗸 🔤 N                                                                                                    | ew 🗸   声 Open 🗸 🛛                   | Signed In As    |         |
|                                   | Most Recent(Final<br>@ My Dashboard                                                                                                    | nce and Administration              | - Fixed Assets) |         |
| Heritage Colle<br>Open   Edit   1 |                                                                                                    |                                     |                 |         |
| Heritage Colle<br>Open   Edit   I |                                                                                                    |                                     |                 |         |
| Open   Edit   1                   | Finance and Adm     Generation     Finance and Adm     Finance and Adm     Financ | inistration Dashboa<br>ministration | rds             |         |
| Student Enroll<br>Open   Edit   I | _                                                                                                    |                                     |                 |         |

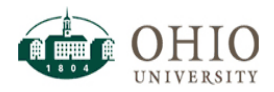

#### Running the Fixed Assets dashboard page

 The dashboard will automatically return all data. To search for specific Organizations (Department Numbers), see subsequent steps. Users have the ability to search within the prompt or type the Organization Number(s) (for example) that should be separated by semi-colons.

| ORAC                                                                  | ORACLE Business Intelligence                                                                                                    |                           |             |                     |              |                           |                                |                                  |                |               | Search All        |                  | 0                                      | Advanced Help 🗸                    | Sign Out       |
|-----------------------------------------------------------------------|----------------------------------------------------------------------------------------------------|---------------------------|-------------|---------------------|--------------|---------------------------|--------------------------------|----------------------------------|----------------|---------------|-------------------|------------------|----------------------------------------|------------------------------------|----------------|
| Finance and                                                           | ance and Administration                                                                                                    |                           |             |                     |              |                           |                                |                                  |                | Н             | me Catalog Fav    | orites 🗸 🕴 Dashb | ooards 🗸 📋 🔮 New 🗸 🗍 🖥                 | ⊃ Open ↓ Signed In                 | As             |
|                                                                       |                                                                                                    |                           |             |                     |              |                           | 4                              |                                  |                |               |                   |                  |                                        |                                    | 📃 🗮 (          |
| Fixed Asse                                                            | ts                                                                                                    |                           |             |                     |              |                           |                                |                                  | 7              |               |                   |                  |                                        |                                    |                |
| Book Ty<br>FMS<br>SPOI<br>Serial N<br>contains<br>Employe<br>contains | Book Type       Organization       Organization Name       Organization Name       Organization Nam       Organizitation Name       Organization N |                           |             |                     |              |                           |                                |                                  |                |               |                   |                  |                                        |                                    |                |
| ASSET<br>NUMBER                                                       | ASSET DESCRIPTION                                                                                                    | DATE PLACED IN<br>SERVICE | COST        | EMPLOYEE NAME       | ORGANIZATION | ORGANIZATION NAME         | ORG LVL2<br>PLANNING UNIT      | BUILDING DESC                    | ROOM<br>NUMBER | TAG<br>NUMBER | PART NUMBER       | PO NUMBER        | CATEGORY DESCRIPTION                   | CATEGORY CODE                      | IN USE<br>FLAG |
| 100046                                                                | TABLE POWER PROCEDURE RITTER HND<br>FT CONTROL BASE                                                                                                    | 11/23/2015                | \$7,161.00  | 0 Hamlett, Andrea   | 11040        | 11040 REHAB COMM SCIENCES | Health Sciences                | DUBLIN MEB2 6785 BOBCAT<br>WAY   | UNASSIGNED     | 301373        | 150518350868      | 223824           | OTHER EDUCATIONAL<br>EQUIPMENT         | ME.EDEQ<br>OTHM.OTHER EDU<br>EQUIP | c YES          |
| 101046                                                                | KAWASAKI 2015 MULE GREEN                                                                                                    | 12/03/2015                | \$13,938.00 | Barstow, Patricia J | 20840        | 20840 GROUNDS MAINTENANCE | VP Finance &<br>Administration | LOWER CAMPUS GROUNDS<br>BUILDING | UNASSIGNED     | 668236        | JK1AFCM18FB519361 | 230883           | FORKLIFTS, MULES AND<br>OTHER VEHICLES | ME.VEH.MULES<br>OTHER VEH          | YES            |
| 101047                                                                | KAWASAKI 2015 MULE GREEN                                                                                                    | 12/03/2015                | \$13,938.00 | Barstow, Patricia J | 20840        | 20840 GROUNDS MAINTENANCE | VP Finance &<br>Administration | LOWER CAMPUS GROUNDS<br>BUILDING | UNASSIGNED     | 668237        | JK1AFCM10FB519399 | 230883           | FORKLIFTS, MULES AND<br>OTHER VEHICLES | ME.VEH.MULES<br>OTHER VEH          | YES            |
| 101048                                                                | KAWASAKI 2015 MULE GREEN                                                                                                    | 12/03/2015                | \$13,938.00 | Calhoun, Susan A    | 20840        | 20840 GROUNDS MAINTENANCE | VP Finance &                   | TREUDLEY HALL                    | WEST GREEN     | 668238        | JK1AFCM11FB517693 | 228044           | FORKLIFTS, MULES AND                   | ME.VEH.MULES                       | YES            |

### Searching within a Prompt

- 1. Upon opening the report, choose the selected prompt drop down and click Search...
  - a. Note: Search... is available in all prompts, screenshots provided as example only.

| Finance and Administration                |                 |                                 |             |                               |                |                        |     |                           |               |
|-------------------------------------------|-----------------|---------------------------------|-------------|-------------------------------|----------------|------------------------|-----|---------------------------|---------------|
|                                           |                 |                                 |             |                               |                |                        |     |                           |               |
| Fixed Assets                              |                 |                                 |             |                               |                |                        |     |                           |               |
| Book Type                                 | Organization    | 1)rganization Name              | Org Lvi2 Pl | anning Unit Building          | Name Roo       | om                     |     |                           |               |
| FMS CORP BOOKS<br>SPONSOR EQUIP           | Select Valu     | Select Value 💌                  | Select Val  | lue 💌Select V                 | 'alue ▼S       | elect Value            |     |                           |               |
| Serial Number<br>contains anySelect Value | 01010           | ber<br>my <i>Select Value</i> ▼ | Asset Numl  | ber PO Number<br>contains any | Select Value   | Cost >=                |     |                           |               |
| Employee Name                             | 01020           | Description                     |             | Asset Descrip                 | tion           | Date Placed in Service |     |                           |               |
| contains anySelect Value                  | 01040           | o/isin 💌                        | Select Valu | e 💌 contains any              | Select Value 💌 | Between                | 20- | De Apr                    | oly Reset 🗸   |
|                                           | 01060           |                                 |             |                               |                |                        |     |                           |               |
|                                           | <u>0107</u> 2 - |                                 |             |                               |                |                        |     |                           |               |
| ASSET<br>NUMBER ASSET DESCRIPT            | Search          | DATE PLACED IN<br>SERVICE       | COST        | EMPLOYEE NAME                 | ORGANIZATION   | ORGANIZATION NAME      |     | ORG LVL2<br>PLANNING UNIT | BUILDING DESC |

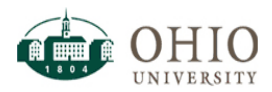

2. Use Starts if: user knows first letters of search string (searched items will highlight

| Select Values                                                                                                    |                                                                                                    | ×      |
|----------------------------------------------------------------------------------------------------|----------------------------------------------------------------------------------------------------|--------|
| Select Values           Available           Name Starts         ▼ 08           Search         ✓ Match Case           08010         Ø8020           08030         Ø8040           08050         Ø8050           08050         Ø8060           08070         Ø8080           08100         Ø8100           08110         Ø8110           08120         Ø8150 | Selected  Selected  Move  Move  Move  Remove  Kemove  Kemove  All  Kemove  Kemove Kemove Kemove K |        |
|                                                                                                    |                                                                                                    |        |
| Help                                                                                                    | ОК                                                                                                    | Cancel |

3. Use **Contains** if: user knows a certain part of a search string. Will return any results with the letter/number combination entered (searched items will highlight).

| Select Values                                                                                                    |          | ×      |
|----------------------------------------------------------------------------------------------------|----------|--------|
| Select Values           Available           Name Contains         08           Search         ✓ 08           O4080         ✓ 08           08010         ✓ 08           08020         ✓ 08           08030         ✓ 08           08050         ✓ 08           08050         ✓ 08           08050         ✓ 08           08060         ✓ 08           08090         ✓ 08           08110         Ø8120 | Selected | ×      |
| 08140<br>08150<br>08160<br>Help                                                                                                    |          | Cancel |

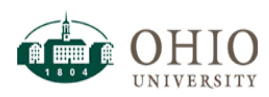

4. Use **Ends** if: user knows the end of a word or search string. Will return any results with the letter/number combination entered (searched items will highlight). This search parameter is rarely used.

| Select Values                                                                           |                                          | ×         |
|-----------------------------------------------------------------------------------------|------------------------------------------|-----------|
| Available       Name     Ends <ul> <li>I</li> <li>Search</li> <li>Match Case</li> </ul> | Selected                                 | /         |
| 01011<br>07011<br>07111<br>09031<br>11161<br>20041                                      | Move<br>Move All<br>Remove<br>Remove All |           |
| Help                                                                                    |                                          | OK Cancel |

5. Use **is Like** (pattern match) if : user would like to find any result like a certain search string. Note: use % to return results with **is Like. This operates like a wildcard.** 

| Select Values                                                                                                    |                                                            | ×      |
|----------------------------------------------------------------------------------------------------|------------------------------------------------------------|--------|
| Available         Name       is Like (pattern matc       ▼         Search       ✓ Match Case         10010       10070         10200       10200         10220       10230         10250       10510         10540       11010         11030       11035         11040       11060         1155       11155 | Selected  Selected  Nove Nove Nove Nove Nove Nove Nove Nov |        |
| Help                                                                                                    | ок                                                         | Cancel |

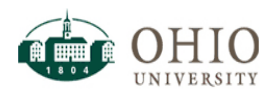

6. If data resides in external document, like Excel, can click the **Edit pencil** and paste a copied selection of data from Excel. Once user clicks OK, data appears in **Selected** pane in Filter.

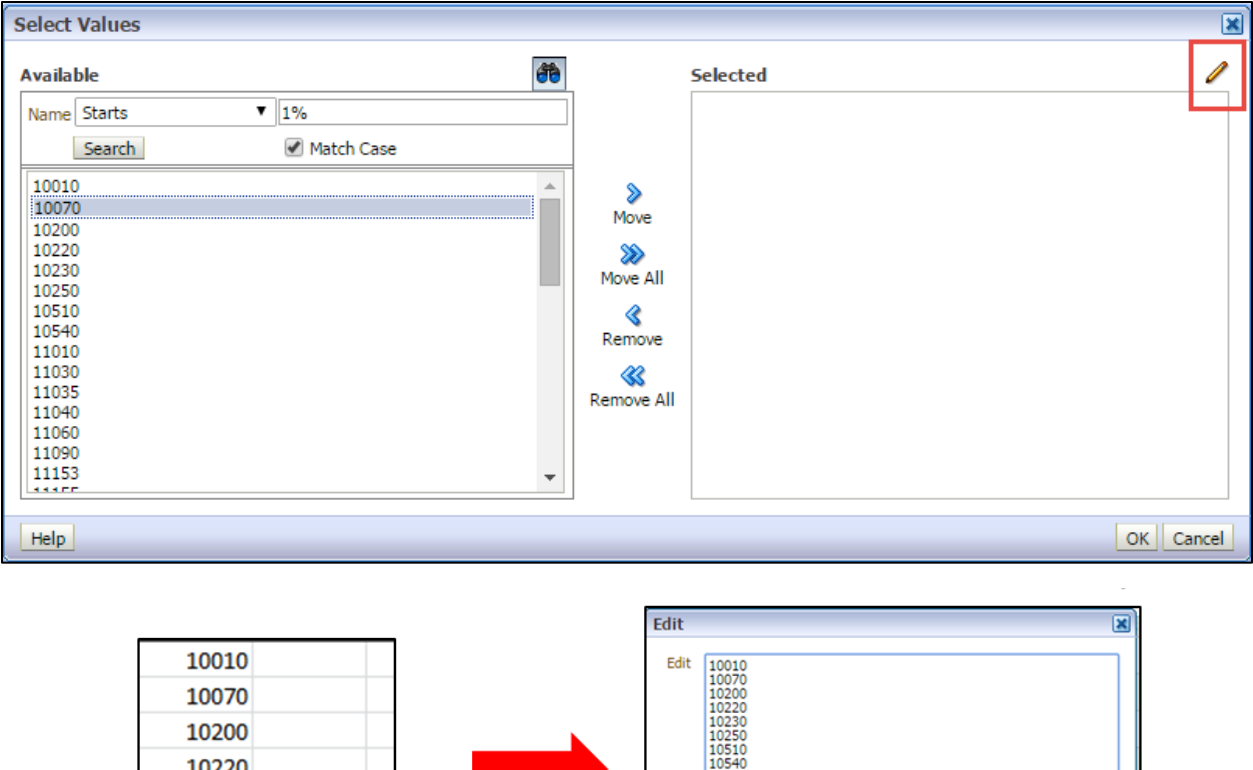

| 10070 | 10200 10220    |           |
|-------|----------------|-----------|
| 10200 | 10230<br>10250 |           |
| 10220 | 10540          |           |
| 10230 |                |           |
| 10250 |                |           |
| 10510 |                |           |
| 10540 |                |           |
| 11010 | Help           | OK Cancel |
|       |                |           |

# Fixed Assets dashboard page – Exporting

1. At the bottom of page, there is an **Export** link. Click this link to choose from Export Options.

| PDF               |      | 12/08/2003 | 4,823,884.00 |
|-------------------|------|------------|--------------|
| Excel             | >    | 10/02/1982 | 20,000.00    |
| Powerpoint        | 1100 | 09/01/1984 | 6 000 00     |
| Web Archive (.mht |      | 05/01/1501 | 0,000.00     |
| 🗋 Data            | >    |            |              |
| Export            | -    |            |              |
|                   |      |            |              |

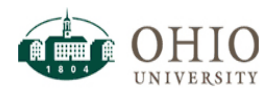

2. If choosing Excel, the recommendation is to choose Excel 2007+ to maintain format within OBI. User may select Data/CSV but **will not** retain formatting from within the OBI user interface.

| 1 CHANNEL RX                                | PDF                      |  |  |  |  |
|---------------------------------------------|--------------------------|--|--|--|--|
| 1 CHANNEL RX 1                              | Excel 2007+              |  |  |  |  |
| <u> </u>                                    | Powerpoint 2007+         |  |  |  |  |
| 1 Port Gigabit C 👩                          | Web Archive (.mht)       |  |  |  |  |
| Data >                                      |                          |  |  |  |  |
| <u>Refresh</u> - <u>Print</u> - <u>Expo</u> | Refresh - Print - Export |  |  |  |  |

3. Upon choosing export method, the document will download at the bottom of your browser. Double click to open.